## 

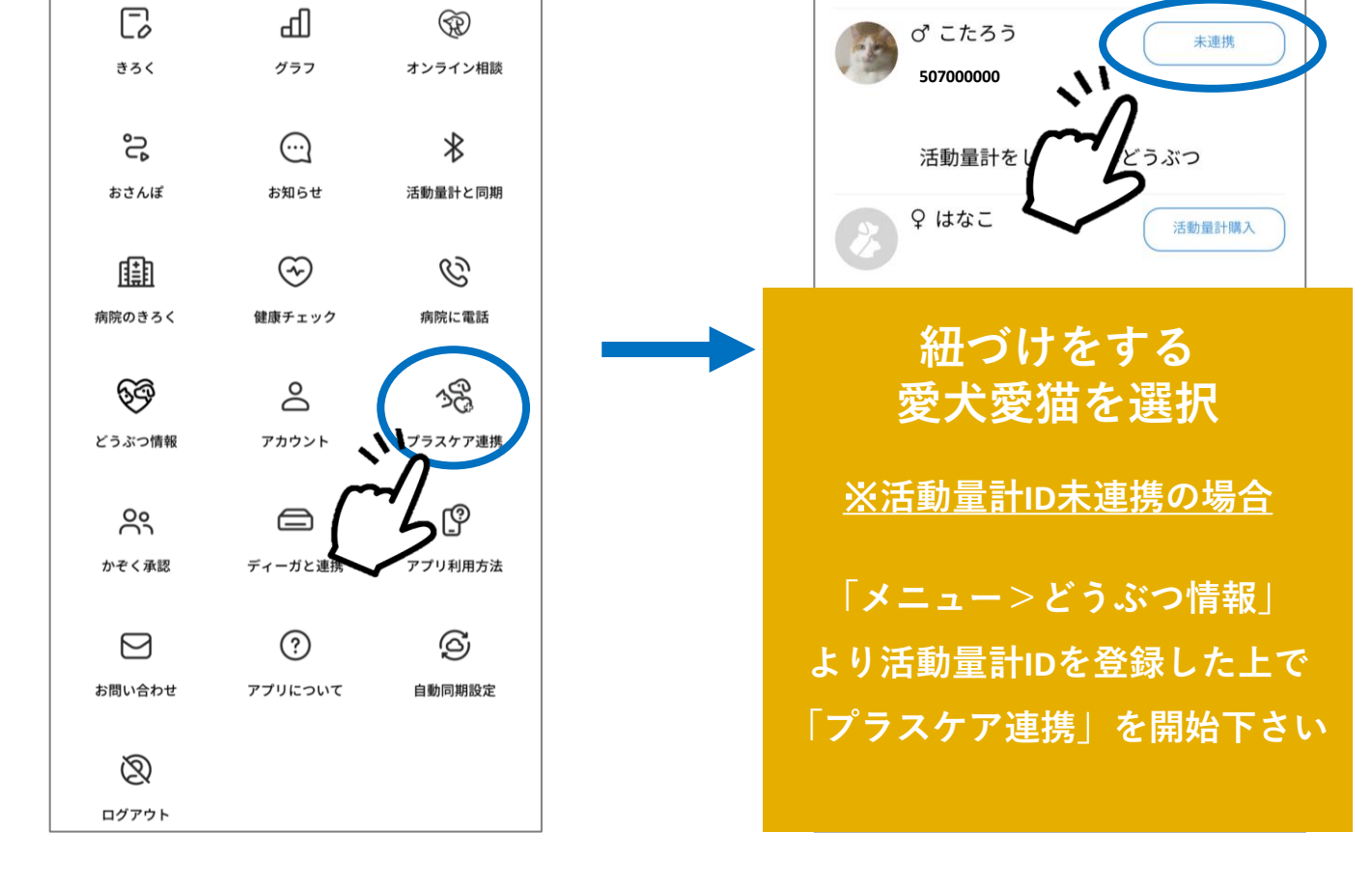

| ← プラスケア連携           | ← プラスケア連携                                   |  |  |  |  |
|---------------------|---------------------------------------------|--|--|--|--|
| どうぶつ名               | どうぶつ名                                       |  |  |  |  |
| こたろう                | こたろう                                        |  |  |  |  |
| 活動量計ID              | 活動量計ID                                      |  |  |  |  |
| 507000000           | 507000000                                   |  |  |  |  |
| サービスコード ★           | サービスコード ★                                   |  |  |  |  |
| サービスコードを入力する        | 0000-0000                                   |  |  |  |  |
| m                   |                                             |  |  |  |  |
| サービス連携する            | サービス連携する                                    |  |  |  |  |
|                     |                                             |  |  |  |  |
|                     | 15                                          |  |  |  |  |
| サービスコードを入力          |                                             |  |  |  |  |
| 「わんに・               | 「わんにゃんプラスケア」申込完了                            |  |  |  |  |
| ご登録アドレスへ            |                                             |  |  |  |  |
| [wanecoスト<br>  件名でメ | 「【wanecoストア】サービスコードのご連絡」<br>作名でメールが自動配信されます |  |  |  |  |
|                     | $\checkmark$                                |  |  |  |  |
| メール内に記載             | ダール内に記載されている12桁のコードを入力                      |  |  |  |  |
| ※必ず「ハイ              | ノン」も含めて人力くたさい                               |  |  |  |  |

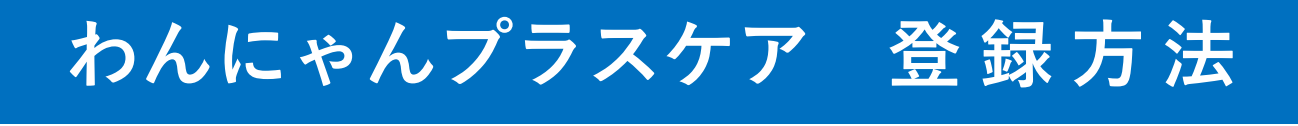

| メニュー> プラスク                                                                                    | ア連携 😪                                                                                                    |
|-----------------------------------------------------------------------------------------------|----------------------------------------------------------------------------------------------------|
| ⑦ 確認<br>わんにゃんプラスケア連携を行うどうぶつに<br>誤りはありませんか?<br>いいえ<br>はい<br>サービスコード *<br>0000-0000<br>サービス連携する | <ul> <li>⑦ 確認</li> <li>         ・ 一度連携を行うとお客様から解除を行えません。<br/>よっしいですか?         ・         ・         ・</li></ul> |
| ご登録後、お客様からの解除<br>連携するどうぶつに間違いがない                                                              | ができないため<br>いかご注意ください                                                                                          |
|                                                                                               |                                                                                                    |
|                                                                                               |                                                                                                    |

| 三 プラスケア連携          | [ø   | Ъ   | $\bigcirc$ |
|--------------------|------|-----|------------|
| ♥ プラスケア連携が完了しま     | こした。 |     |            |
| 連携している             | どうぶつ |     |            |
| ♂ こたろう<br>50700000 |      | 連携済 |            |
| 連                  | 携完   | 了   |            |
|                    |      |     |            |
|                    |      |     |            |
|                    |      |     |            |
|                    |      |     |            |
|                    |      |     |            |

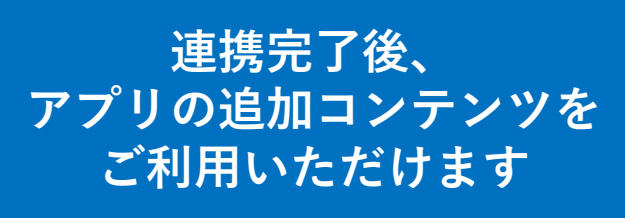

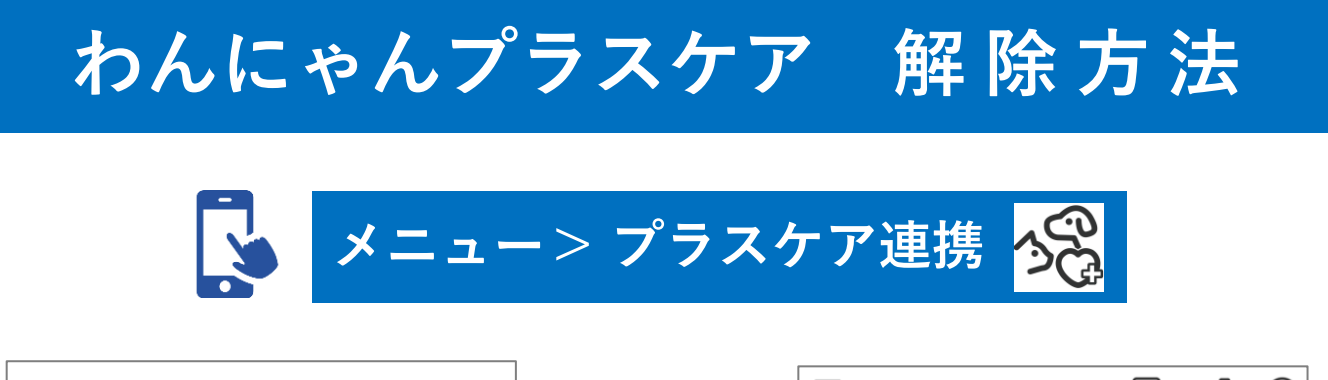

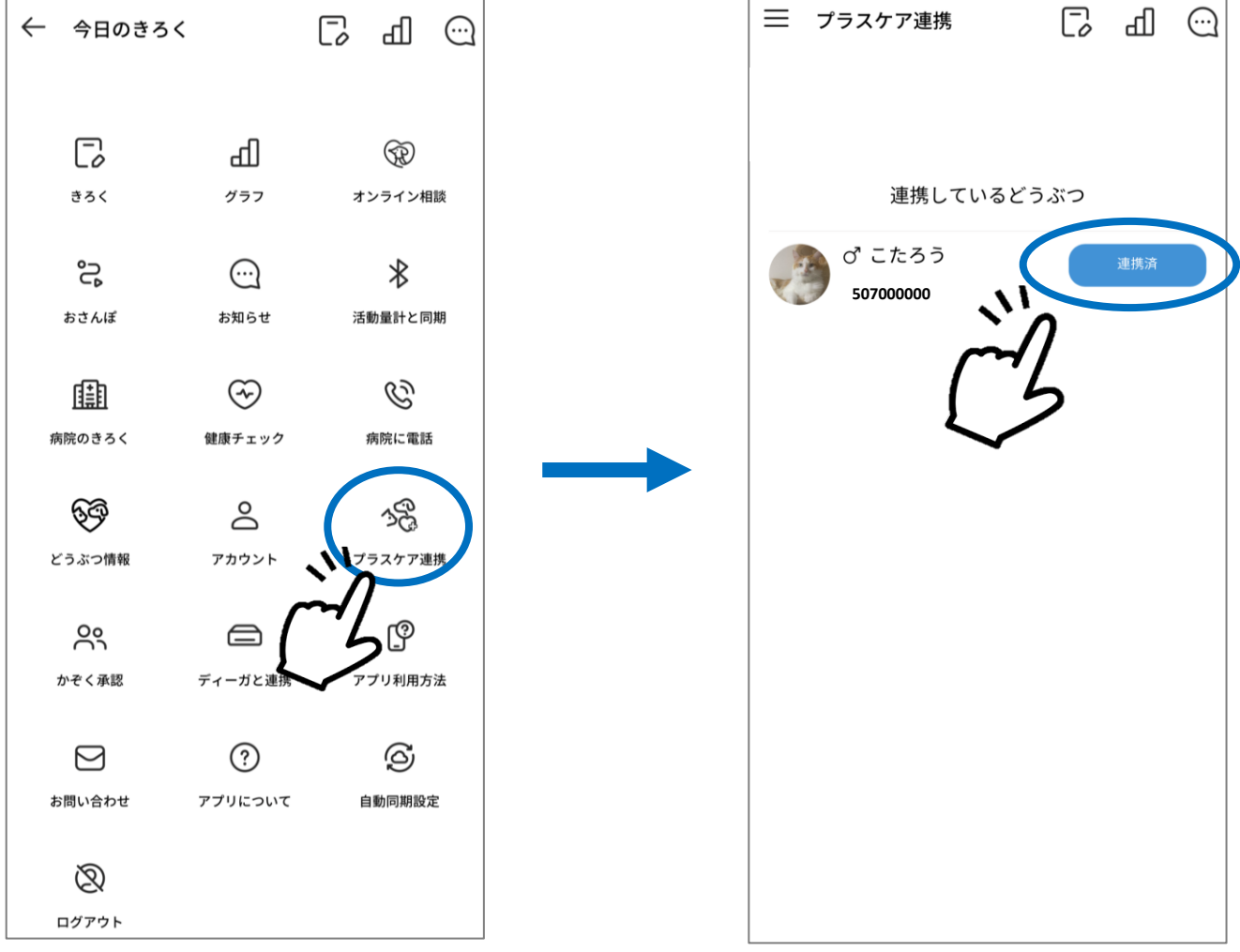

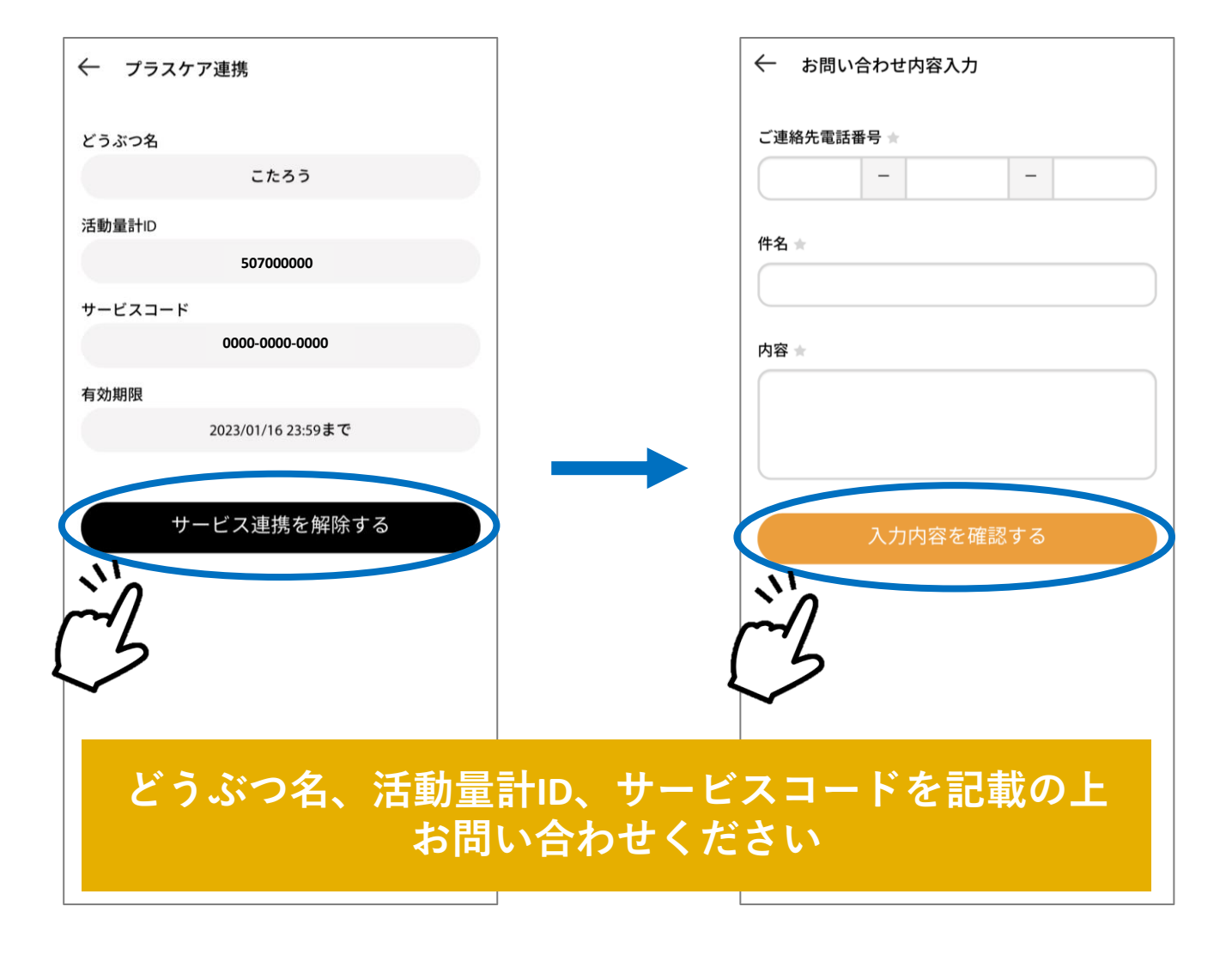